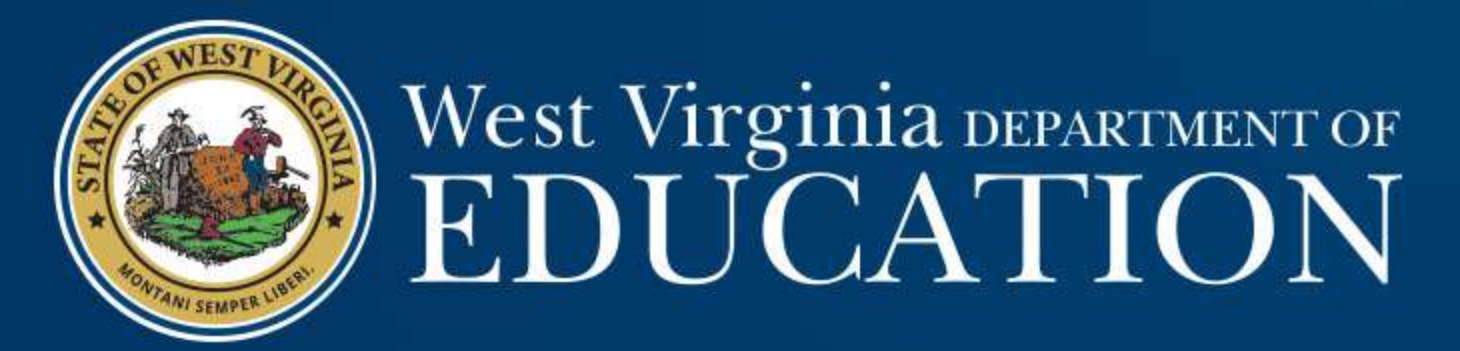

# Results-Driven Priorities Application Training

April 30, 3018

### **Objectives**

- How to complete the application on the Grants & Planning System (GPS)
- Frequently Asked Questions (FAQ)
- Next steps

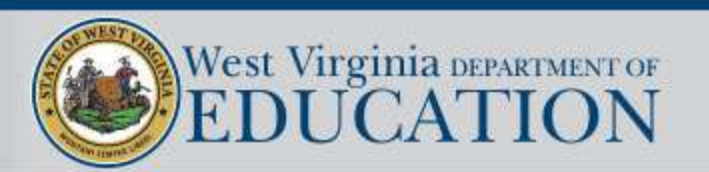

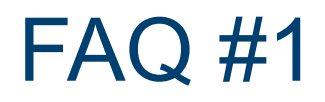

Q: How do I receive Results-Driven Priorities (RDP) funds?

A: In order to receive RDP funds, you must complete an application through the online GPS system. There is no other avenue to make application.

https://wvdegps.k12.wv.us

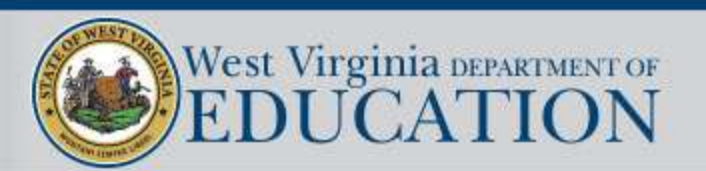

### **GPS** Website

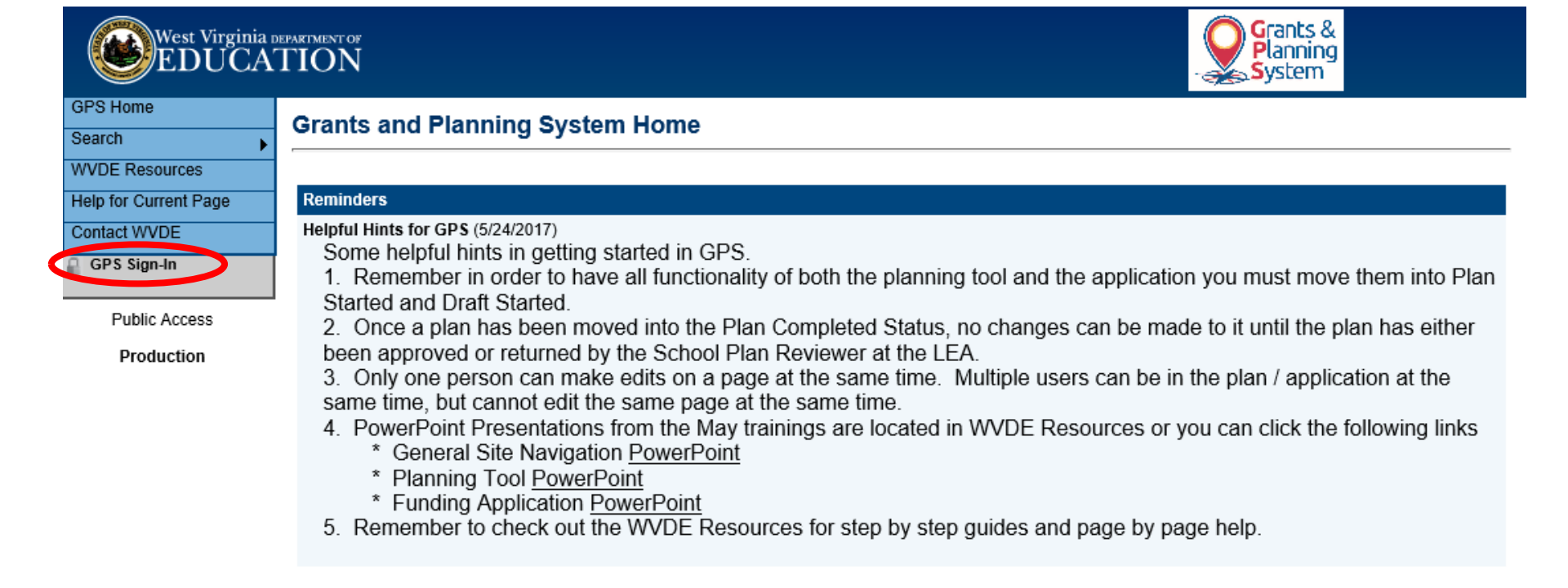

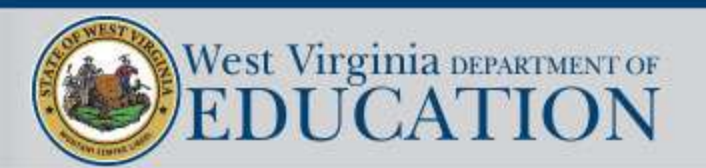

# **GPS** Login

### **WVDE** Authentication Portal

### Webtop Login

The application **Grants Management System** is asking you to log in with your Webtop/SSO username or email address.

| User Name or Email:<br>Password: |           |
|----------------------------------|-----------|
|                                  | Submit    |
| Forgot user name and/or passwor  | <u>d?</u> |

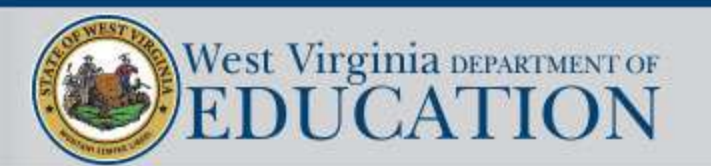

### Announcements & Reminders

| GPS Home<br>Search    | Grants and Planning System Home                                                                                                    |                          |  |
|-----------------------|----------------------------------------------------------------------------------------------------|--------------------------|--|
| Inbox                 | Berkeley County Schools (004) Public District                                                                                                    |                          |  |
| Planning              | Associated Organizations                                                                                                    |                          |  |
| Funding               | Organization Number                                                                                                    | Organization Name        |  |
| Grant Summary         | 004                                                                                                    | Berkeley County Schools  |  |
| LEA Document Library  | Announcements                                                                                                    | Reminders                |  |
| Address Book          | Welcome to GPS! (4/1/2017)                                                                                                    | Test Reminder (4/1/2017) |  |
| WVDE Resources        | Welcome to GPS, WVDE's new Grants and Planning System. I                                                                                                    | Please check             |  |
| Help for Current Page | back regularly for additional updates.                                                                                                    | - <u>Mice content</u>    |  |
| Contact WVDE          | Training Users:                                                                                                    |                          |  |
| GPS Sign Out          | <ul> <li>LEA Superintendent - XXX_Super@wv.k12.us</li> <li>LEA Fiscal Representative - XXX_FiscalRep@wv.k12.us</li> <li>LEA Plan Data Entry - XXX_LeaPlanDataEntry@wv.k12</li> </ul> | 3                        |  |
| User, ConDirector     | <ul> <li>User Access Admin - XXX_UserAccessAdmin@w</li> </ul>                                                                                                    |                          |  |
| Training Site         | LEA Consolidated Update - XXX_ConUpdate@ An     LEA Consolidated Director - XXX_ConDirector An                                                                                       | nouncements              |  |
|                       | and                                                                                                    | d Reminders              |  |

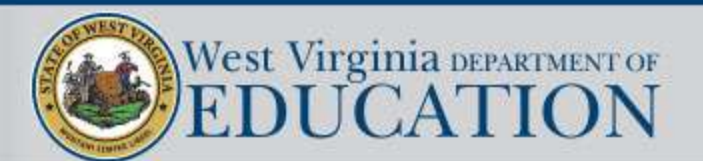

## **Session Time-Out**

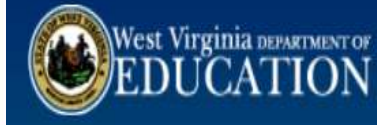

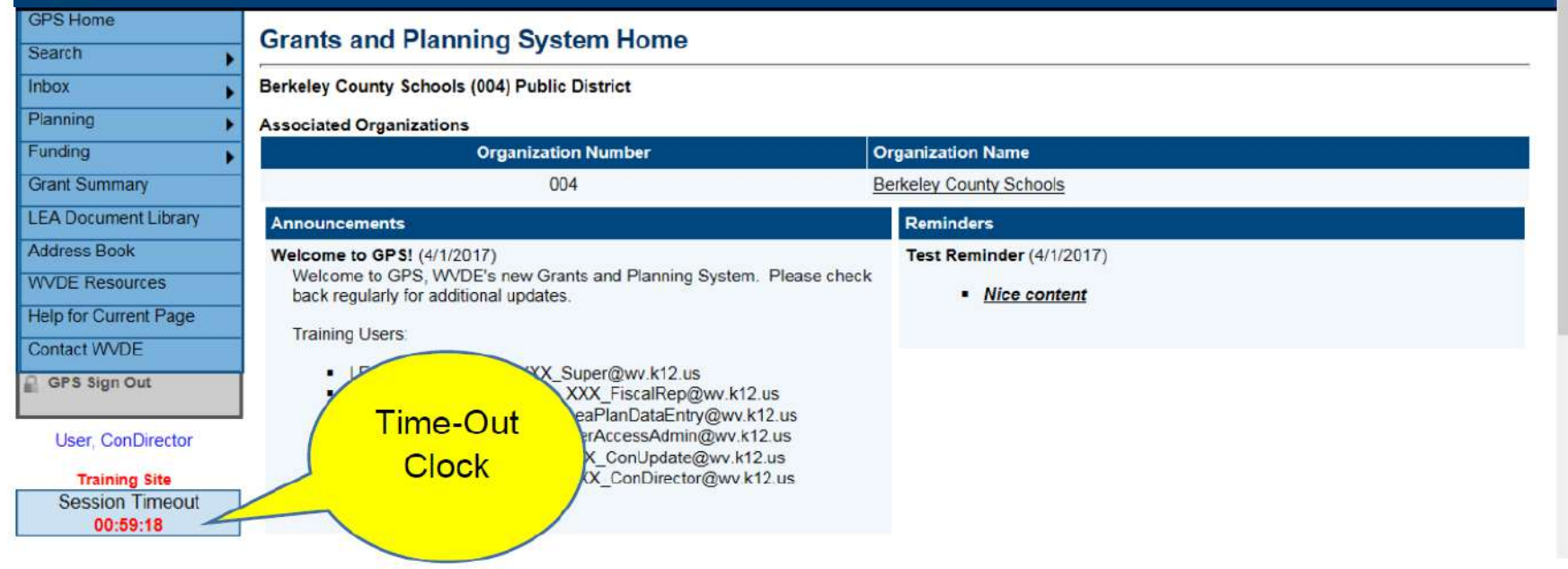

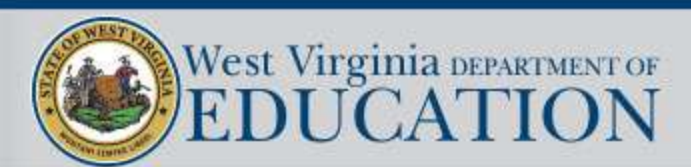

# **GPS Navigation Menu**

| arch G                                                                                                    | rants and Planning System Home                                                                                                    |                                                     |
|----------------------------------------------------------------------------------------------------|----------------------------------------------------------------------------------------------------|-----------------------------------------------------|
| ox , B                                                                                                    | erkeley County Schools (004) Public District                                                                                                    |                                                     |
| nning 🕨 🖡                                                                                                    | ssociated Organizations                                                                                                    |                                                     |
| iding 🕨                                                                                                    | Organization Number                                                                                                    | Organization Name                                   |
| ant Summary                                                                                                    | 004                                                                                                    | Berkeley County Schools                             |
| A Document Library                                                                                                    | Announcements                                                                                                    | Reminders                                           |
| Iress Book<br>DE Resources<br>p for Current Page<br>ntact WVDE<br>SPS Sign Out<br>User, ConDirector<br>Training Site<br>Session Timeout<br>00:59:18 | Velcome to GPS! (4/1/2017)<br>Welcome to GPS, WVDE's new Grants and Planning System. Please check<br>back regularly for additional updates.<br>LEA Superintendent - XXX_Super@wv.k12.us<br>LEA Fiscal Representative - XXX_FiscalRep@wv.k12.us<br>FA Plan Data Entry - XXX_LeaPlanDataEntry@wv.k12.us<br>Access Admin - XXX_UserAccessAdmin@wv.k12.us<br>Access Admin - XXX_ConUpdate@wv.k12.us<br>onsolidated Update - XXX_ConUpdate@wv.k12.us<br>Navigation<br>Menu | Test Reminder (4/1/2017)<br>k • <u>Nice content</u> |

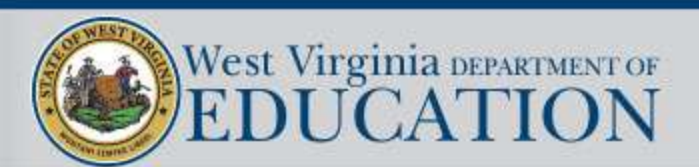

# **GPS Navigation Menu**

- Search Allows a search of Organizations and Grants
- Inbox Email message archive
- Planning Strategic Planning Section
- Funding RDP Application
- Grant Summary Allows viewing of previous and current year applications
- LEA Document Library Area to upload requested documentation
- Address Book Listing of funding application and planning tool contacts
- WVDE Resources Guidance and reference documents
- Help for Current Page Helpful hints and instructions for the specific page selected

| GPS Home              |   |
|-----------------------|---|
| Search                | • |
| Inbox                 | • |
| Planning              | • |
| Funding               | • |
| Grant Summary         |   |
| LEA Document Library  | 1 |
| Address Book          |   |
| WVDE Resources        |   |
| Help for Current Page | _ |
| Contact WVDE          |   |
| GPS Sign Out          |   |
|                       |   |

### User, ConDirector

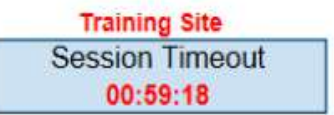

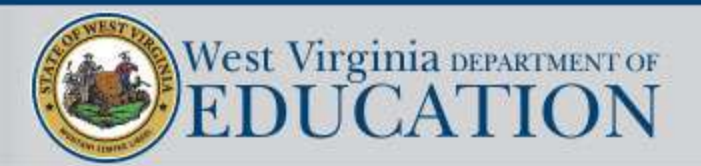

## WVDE Contact Page

| West Virginian<br>EDUCA                                      | EPARTMENT OF<br>FION  Planning System                                                                                                    |
|--------------------------------------------------------------|----------------------------------------------------------------------------------------------------|
| GPS Home<br>Administer                                       | Contact WVDE                                                                                                    |
| Search<br>Reports Inbox WVDE Resources Help for Current Page | General Support Questions If you have a program-related question or an issue with GPS and cannot resolve it by reviewing the information found on each page's "Help" link or by reviewing the <u>WVDE Resources</u> , please contact WVDE by clicking on the "Support Request" link below. <u>Support Request</u> |
| Contact WVDE<br>GPS Sign Out<br>Clay, Shana                  | Technical Questions 1. If you are experiencing a technical issue within GPS, please review the browser requirements by clicking on the following link. <u>View Workstation Requirements</u>                                                                                                    |
| Production<br>Session Timeout<br>00:55:29                    | <ol> <li>If you are experiencing a technical issue and are receiving an error message within GPS, please click on the "Support Request" link below and enter the<br/>following information in your support request.</li> </ol>                                                                                    |
|                                                              | a. The error message and number you are receiving.<br>b. Your operating system (e.g. Windows XP/7/8, Mac OS X, etc).<br>c. Your web browser type (e.g. IE/Safari/Firefox/Chrome) and version.<br>d. Steps to reproduce the problem.                                                                               |

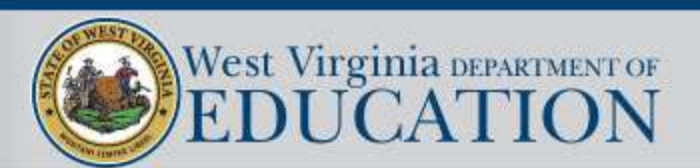

### **GPS Help Form**

\* = required field

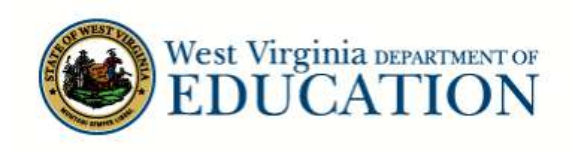

State Board of Education Home

**WVDE GPS Help Form** 

| Name             | * |   |
|------------------|---|---|
| Email            | • |   |
| County           | * |   |
| Type of question | • | ~ |

If your area of concern was not listed above, or if you have other information, please provide it here.

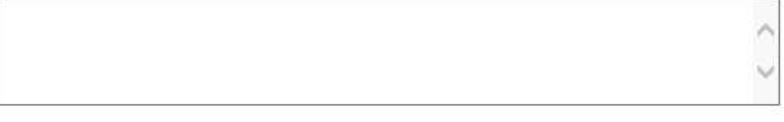

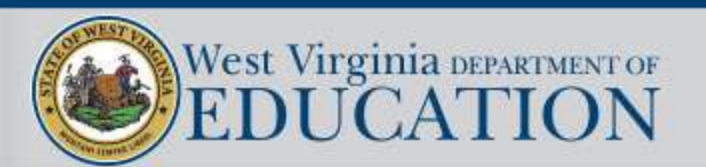

# **GPS** Navigation

|                                              | 1egps.k12.wv.us/Default.aspx?ccipSessionKey=6366069/5819452703 🔹 🖬 😋 🛛 Search 🖓 👻 🤮 🗤 🐼 S                                                                                |  |  |
|----------------------------------------------|----------------------------------------------------------------------------------------------------|--|--|
| E Staff Directory                            | 🎆 Grants and Planning Syste 🗙 📑                                                                                                    |  |  |
| 🖣 🔹 🗟 👻 📑 🌐                                  | r Page ▼ Safety ▼ Tools ▼ 🔞 マ 💭 🌼 🖏                                                                                                    |  |  |
| West Virginia<br>EDUCA                       | DEFARTMENT OF<br>TION                                                                                                    |  |  |
| 3PS Home                                     | Grants and Planning System Home                                                                                                    |  |  |
| Administer                                   |                                                                                                    |  |  |
| Search                                       | l                                                                                                    |  |  |
| Reports                                      | Reminders                                                                                                    |  |  |
| nbox                                         | Helpful Hints for GPS (5/24/2017)                                                                                                    |  |  |
| VVDE Resources                               | Some helpful hints in getting started in GPS.  1. Remember in order to have all functionality of both the planning tool and the application you must move them into Plan |  |  |
| lelp for Current Page                        | Started and Draft Started                                                                                                    |  |  |
| Contact WVDE                                 | 2. Once a plan has been moved into the Plan Completed Status, no changes can be made to it until the plan has either                                                     |  |  |
| GPS Sign Out                                 | been approved or returned by the School Plan Reviewer at the LEA.                                                                                                    |  |  |
|                                              | 3. Only one person can make edits on a page at the same time. Multiple users can be in the plan / application at the                                                     |  |  |
|                                              | same time, but cannot eait the same page at the same time.                                                                                                    |  |  |
| Clay, Shana                                  | 4. PowerPoint Presentations from the May trainings are located in WVDE Resources or you can click the following links<br>* General Site Navigation PowerPoint            |  |  |
| Clay, Shana<br>Production                    | * General Site Navigation PowerPoint                                                                                                    |  |  |
| Clay, Shana<br>Production<br>Session Timeout | * General Site Navigation <u>PowerPoint</u><br>* Planning Tool PowerPoint                                                                                                |  |  |

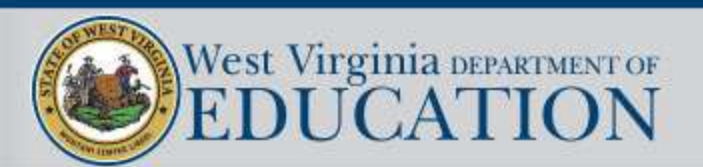

## GPS – Save and "Go To"

### **History Log**

Berkeley County Schools (004) Public District - FY 2019 - Results-Driven Priorities - Rev 0 - History Log

| Save And G          | ю То 🕞     | Current Page                        |                     |
|---------------------|------------|-------------------------------------|---------------------|
|                     |            | Next Page                           |                     |
| View All Sta        | tus/Commei | Previous Page                       |                     |
| Attention<br>Needed | Date       | Sections                            | mment (C)           |
|                     | 4/30/201   | History Log                         | ed to 'Not Started' |
|                     | 10:11:47 / | Allocations                         |                     |
|                     |            | Contacts                            |                     |
|                     |            | Results-Driven Priorities           |                     |
|                     |            | Project AWARE                       |                     |
|                     |            | IDEA Discretionary                  |                     |
|                     |            | Results-Driven Priorities Checklist |                     |

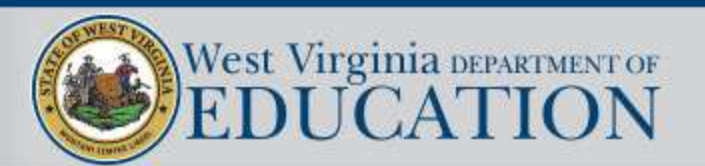

# **Funding Application**

### West Virginia DEPARTMENT OF EDUCATION

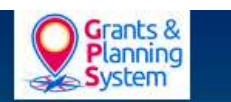

| dminister           | Funding Applications                                                |          |          |               |             |
|---------------------|---------------------------------------------------------------------|----------|----------|---------------|-------------|
| arch I              | Berkeley County Schools (004) Public District - FY 2019             |          |          |               |             |
| ports               |                                                                     |          |          |               |             |
| ox I                | 2019 All Active Applications                                        |          |          |               |             |
| nning               | Entitlement Funding Application                                     | Dovision | 19<br>19 | Status        | Status Data |
| iding               | Endlement Funding Application                                       | Revision |          | Status        | Status Date |
| nt Summary          | Consolidated                                                        | 0        |          | Not Started   |             |
| Ocument Library     | Early Literacy                                                      | 0        | 1        | Draft Started |             |
| dress Book          | Results-Driven Priorities                                           | 0        |          | Not Started   | 4/30/2018   |
| DE Resources        |                                                                     |          |          |               |             |
| Ip for Current Page |                                                                     |          |          |               |             |
| ntact WVDE          | Competitive Funding Application                                     |          | Revision | Status        | Status Date |
| SPS Sign Out        | There are no matching Competitive applications for this fiscal year | r        | 3        | 6             |             |

#### McCoy, Elizabeth

Training Site Session Timeout 00:46:09

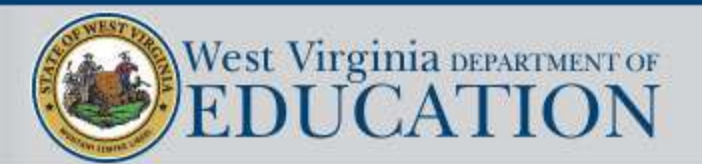

# **Sections Page**

| West Virginia department of<br>EDUCATION |                                                                                             |  |  |
|------------------------------------------|---------------------------------------------------------------------------------------------|--|--|
| GPS Home                                 | Sections                                                                                    |  |  |
| Administer 🕞                             | Sections                                                                                    |  |  |
| Search                                   | Berkeley County Schools (004) Public District - FY 2019 - Results-Driven Priorities - Rev 0 |  |  |
| Reports                                  | Application Status: Not Started                                                             |  |  |
| Inbox 🕨                                  | Application status. Not statted                                                             |  |  |
| Planning                                 | Change Status To: Draft Started                                                             |  |  |
| Funding                                  |                                                                                             |  |  |
| Grant Summary                            | View WVDE History Log                                                                       |  |  |
| LEA Document Library                     | View Change Log                                                                             |  |  |

- The application status must be changed to "Draft Started" in order to be able to access all functionality of the application.
- The "View Change Log" allows the user to view all changes that have occurred within the application.

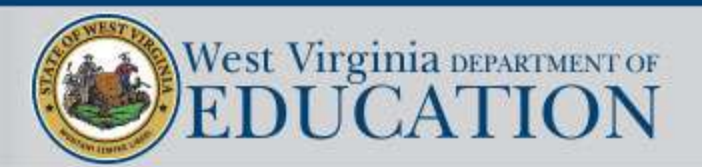

# **Sections Page**

|                       | TION                                                                                        | Grants &<br>Planning<br>System |               |
|-----------------------|---------------------------------------------------------------------------------------------|--------------------------------|---------------|
| GPS Home              | Sections                                                                                    |                                |               |
| Administer            |                                                                                             |                                |               |
| Search 🕨              | Berkeley County Schools (004) Public District - FY 2019 - Results-Driven Priorities - Rev 0 |                                |               |
| Reports               | Application Status: Not Started                                                             |                                |               |
| Inbox                 | Application status. Not statted                                                             |                                |               |
| Planning •            | Change Status To: Draft Started                                                             |                                |               |
| Funding               |                                                                                             |                                |               |
| Grant Summary         | View WVDE History Log                                                                       |                                |               |
| LEA Document Library  | View Change Log                                                                             | Velidation                     | Drint         |
| Address Book          | Description ( <u>view Sections Only</u> <u>view All Pages</u> )                             | validation                     | Select Items  |
| WVDE Resources        | All                                                                                         | Messages                       | Print         |
| Help for Current Page | - History Log                                                                               |                                | Print         |
| Contact WVDE          |                                                                                             |                                | <u>r. mit</u> |
| GPS Sign Out          | History Log                                                                                 |                                | Print         |
|                       | Create Comment                                                                              |                                |               |
| McCoy, Elizabeth      | Allocations                                                                                 |                                | Print         |

In the Description Header, you may choose to either display the section titles only, or all pages.

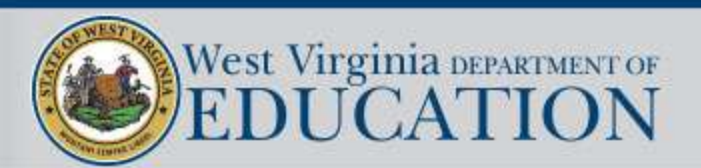

### **Sections Page**

#### Sections

Berkeley County Schools (004) Public District - FY 2019 - Results-Driven Priorities - Rev 0

Application Status: Not Started

Change Status To: Draft Started

### View WVDE History Log

| Description ( <u>View Sections Only</u> <u>View All Pages</u> ) |                                               | Validation      | Print Select Items |
|-----------------------------------------------------------------|-----------------------------------------------|-----------------|--------------------|
|                                                                 | All                                           | <u>Messages</u> | Print              |
| -                                                               | History Log                                   |                 | Print              |
|                                                                 | History Log                                   |                 | Print              |
|                                                                 | Create Comment                                |                 |                    |
|                                                                 | Allocations                                   |                 | Print              |
|                                                                 | Allocations                                   |                 | Print              |
|                                                                 | Contacts                                      |                 | Print              |
|                                                                 | Contacts                                      |                 | Print              |
|                                                                 | Results-Driven Priorities                     |                 | Print              |
|                                                                 | Cover Page                                    |                 | Print              |
|                                                                 | Engagement Priority Improvement Plan          |                 | Print              |
|                                                                 | WV GRADUATION 20/20 Priority Improvement Plan |                 | Print              |
|                                                                 | Literacy Priority Improvement Plan            |                 | Print              |
|                                                                 | Numeracy Priority Improvement Plan            |                 | Print              |
|                                                                 | Assurances                                    |                 | Print              |
| -                                                               | Project AWARE                                 | Messages        | Print              |
|                                                                 | Budget                                        | <u>Messages</u> | Print              |
|                                                                 | Budget Overview                               |                 | Print              |
|                                                                 | Related Documents                             |                 | Print              |
|                                                                 | Plan Relationships                            |                 | Print              |
| -                                                               | IDEA Discretionary                            | Messages        | Print              |
|                                                                 | Budget                                        | <u>Messages</u> | Print              |
|                                                                 | Budget Overview                               |                 | Print              |
|                                                                 | Related Documents                             |                 | Print              |
|                                                                 | Plan Relationships                            |                 | Print              |
|                                                                 | Results-Driven Priorities Checklist           |                 | Print              |
|                                                                 | Results-Driven Priorities Checklist           |                 | Print              |

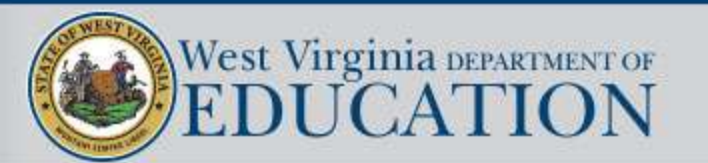

### Validations

| GPS Home                         | -                                                                                           |                 |              |
|----------------------------------|---------------------------------------------------------------------------------------------|-----------------|--------------|
| Administer 🕞                     | Sections                                                                                    |                 |              |
| Search 🔸                         | Berkeley County Schools (004) Public District - FY 2019 - Results-Driven Priorities - Rev 0 |                 |              |
| Reports                          | Application Status: Not Started                                                             |                 |              |
| Inbox 🕨                          |                                                                                             |                 |              |
| Planning 🕨 🕨                     | Change Status To: Draft Started                                                             |                 |              |
| Funding 🕨 🕨                      |                                                                                             |                 |              |
| Grant Summary                    | View WVDE History Log                                                                       | 1               |              |
| LEA Document Library             | View Change Log                                                                             | Validation      | Drint        |
| Address Book                     |                                                                                             | Vulldudon       | Select Items |
| WVDE Resources                   | All                                                                                         | Messages        | Print        |
| Help for Current Page            | History Log                                                                                 |                 | Print        |
| GPS Sign Out                     | Allocations                                                                                 |                 | Print        |
|                                  | <u>Contacts</u>                                                                             |                 | Print        |
| McCoy, Elizabeth                 | Results-Driven Priorities                                                                   |                 | Print        |
| Training Site<br>Session Timeout | Project AWARE                                                                               | <u>Messages</u> | Print        |
| 00:45:00                         | IDEA Discretionary                                                                          | Messages        | Print        |
|                                  | Results-Driven Priorities Checklist                                                         |                 | Print        |
|                                  | All                                                                                         | Messages        | Print        |

- The validations column provides messages related to each section and page.
  - Note: Messages display errors and warnings that must be addressed in order to successfully submit the application.

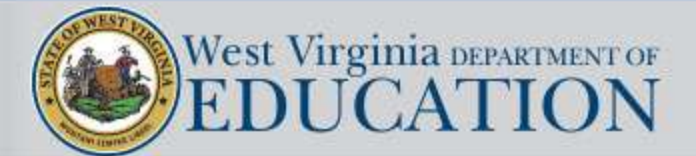

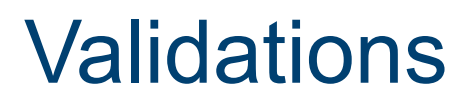

### Validation Messages

Berkeley County Schools (004) Public District - FY 2019 - Results-Driven Priorities - Rev 0

Return To Sections Page

#### Project AWARE

Budget

The Project AWARE budget of \$0.00 is less than the Adjusted Allocation amount of \$52,272.62.

#### **IDEA Discretionary**

Budget

The IDEA Discretionary budget of \$0.00 is less than the Adjusted Allocation amount of \$122,045.24.

West Virginia DEPARTMENT OF EDUCATION Error

Error

# **History Log**

### **History Log**

Berkeley County Schools (004) Public District - FY 2018 - Consolidated - Rev 0 - History Log

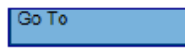

#### View All Status/Comments

| Attention<br>Needed | Date                    | User              | Status (S)/Comment (C)             | S/C |
|---------------------|-------------------------|-------------------|------------------------------------|-----|
|                     | 4/25/2017 2:04:10<br>PM | ConUpdate User    | Test comment 2                     | С   |
|                     | 4/25/2017 2:03:53<br>PM | ConUpdate User    | Test comment                       | С   |
|                     | 4/24/2017 1:49:12<br>PM | GMS Administrator | Status changed to 'Draft Started'. | S   |
|                     | 4/24/2017 1:08:07<br>PM | GMS Administrator | Status changed to 'Not Started'.   | S   |

- Displays the history of comments and status changes within GPS.
- Checked "Attention Needed" checkboxes indicate areas within the application that need to be addressed. These will show up at the top of the history log no matter the date they were entered.
- S/C Status changes are represented with an "S" and comments are represented with a "C".
- Date Displays the date the status change or comment was entered.
- User Displays the user who made the status change or created the comment.

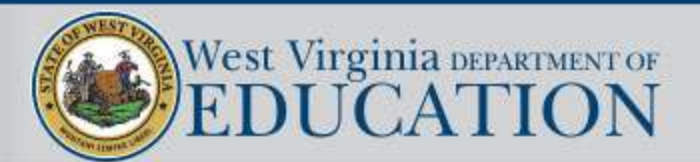

# **Creating a Comment**

• Enter comments directly into the text box or copy and paste from a Word document.

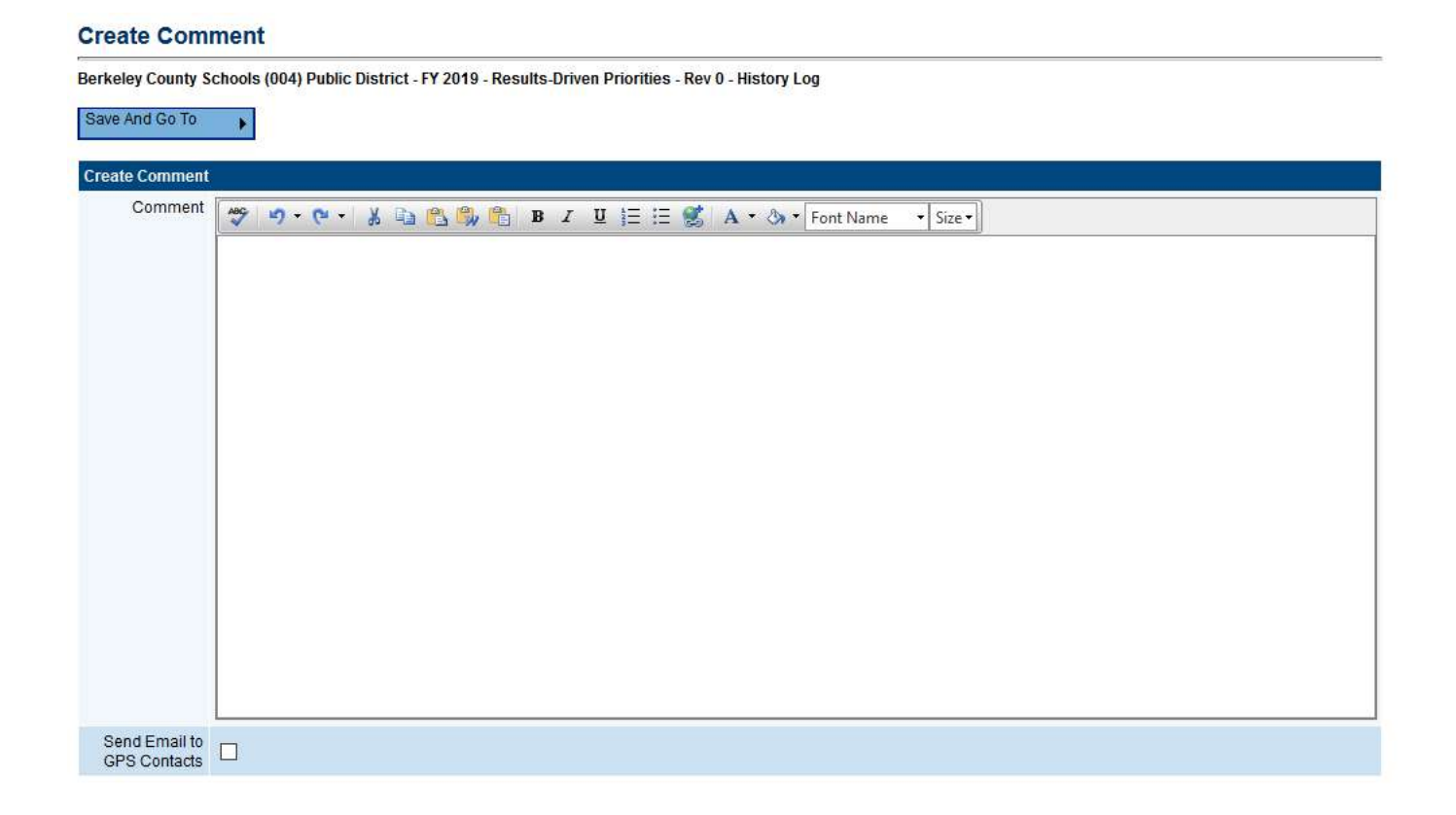

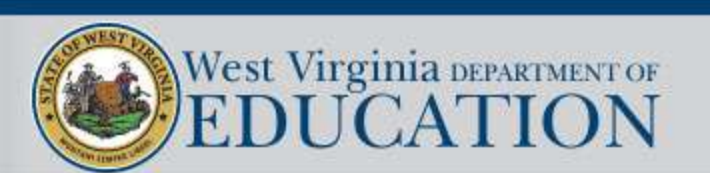

# **Creating a Comment**

Checking the "Send Email to GPS Contacts" checkbox opens the available contact group area.

- The user is able to select and add contacts from multiple contact fields.
- Click the "Add" button after selecting the appropriate contacts.
- The recipient summary shows all contacts added.
- Contacts can be removed by clicking the trash can.

| Send Email to<br>GPS Contacts             |                                                                                                    |  |  |
|-------------------------------------------|----------------------------------------------------------------------------------------------------|--|--|
| Available Contact                         | Groups                                                                                                    |  |  |
| LEA Contacts By<br>Funding<br>Application | Results-Driven Priorities Project AWARE Contact<br>IDEA Discretionary Contact                                                                                                    |  |  |
| LEA Contacts By<br>Role                   | LEA McKinney-Vento Homeless Director A Add<br>LEA McKinney-Vento Homeless Update<br>LEA Plan Data Entry<br>LEA Results-Driven Priorities Director<br>LEA Results-Driven Priorities Update |  |  |
| Other LEA<br>Contacts                     | Planning Tool Contact Add                                                                                                    |  |  |
| WVDE Contacts                             | WVDE Grant Management Contact Add<br>Consultant                                                                                                    |  |  |
| WVDE<br>Miscellaneous<br>Contacts         | Melanie Purkey<br>Michelle Moore<br>Rebecca Derenge<br>Robert Crawford<br>Shana Clay                                                                                                    |  |  |
| Additional<br>Recipients                  | Add                                                                                                    |  |  |
| Recipient Summar                          | Ϋ́                                                                                                    |  |  |
| Contact Group(s)                          | Selected                                                                                                    |  |  |
| Project AWARE Contact                     |                                                                                                    |  |  |
| 1 LEA Results-Driven Priorities Update    |                                                                                                    |  |  |
| 🗊 Shana Clay                              |                                                                                                    |  |  |

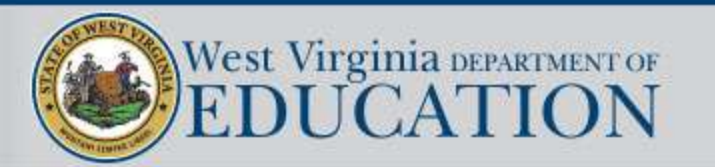

## Allocations

### Allocations

Berkeley County Schools (004) Public District - FY 2019 - Results-Driven Priorities - Rev 0 - Allocations

| Go To       |                          |                               |              |  |  |
|-------------|--------------------------|-------------------------------|--------------|--|--|
|             | (1) <u>Project AWARE</u> | (2) <u>IDEA Discretionary</u> | Total        |  |  |
| Original    | \$52,272.62              | \$122,045.24                  | \$174,317.86 |  |  |
| Reallocated | \$0.00                   | \$0.00                        | \$0.00       |  |  |
| Additional  | \$0.00                   | \$0.00                        | \$0.00       |  |  |
| Released    | \$0.00                   | \$0.00                        | \$0.00       |  |  |
| Forfeited   | \$0.00                   | \$0.00                        | \$0.00       |  |  |
| Total       | \$52,272.62              | \$122,045.24                  | \$174,317.86 |  |  |

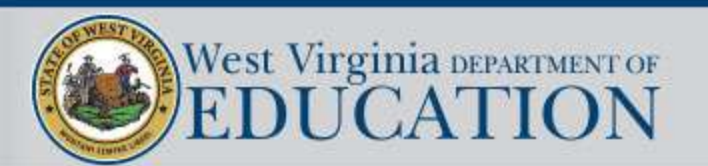

### Contacts

This page contains a listing of LEA contacts for each RDP grant. A contact is required to be selected for each of the listed grants. The drop down will display the available users for your county.

• Note: If a contact is not showing up, please contact WVDE utilizing the Contact WVDE page.

### Contacts

Save And Go To

Berkeley County Schools (004) Public District - FY 2019 - Results-Driven Priorities - Rev 0 - Contacts

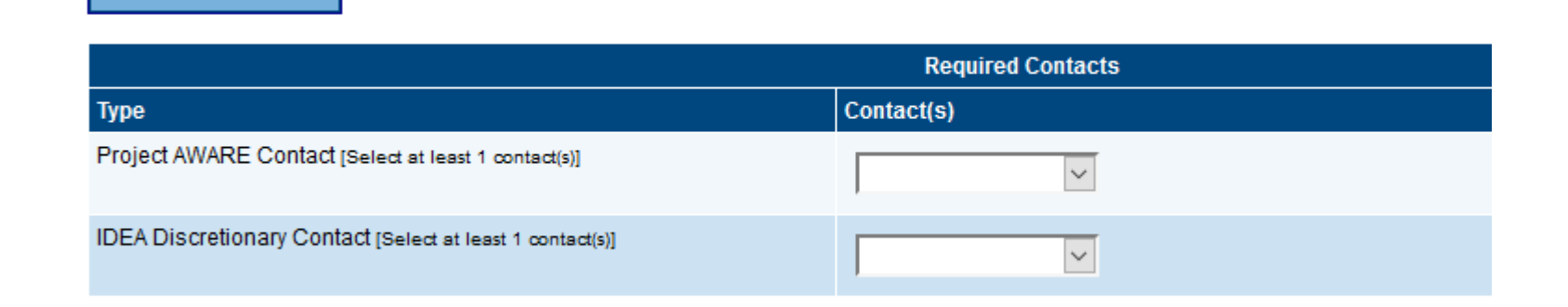

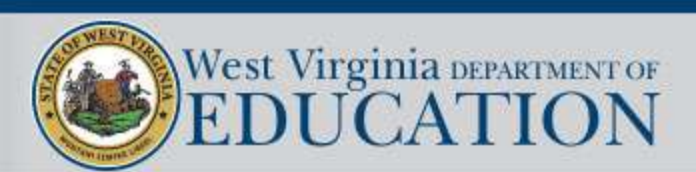

### **RDP – Cover Page**

Please complete all sections of the cover page.

### **Cover Page**

Berkeley County Schools (004) Public District - FY 2019 - Results-Driven Priorities - Rev 0 - Results-Driven Priorities

Save And Go To

۲

| LEA      |        |            |  |
|----------|--------|------------|--|
| * Name   |        |            |  |
| * Street | * City | * Zip Code |  |

| Superintendent of Schools |         |         |  |  |  |
|---------------------------|---------|---------|--|--|--|
| * Name                    | * Email | * Phone |  |  |  |

| Special Education Director |         |         |  |  |
|----------------------------|---------|---------|--|--|
| * Name                     | * Email | * Phone |  |  |

Save And Go To

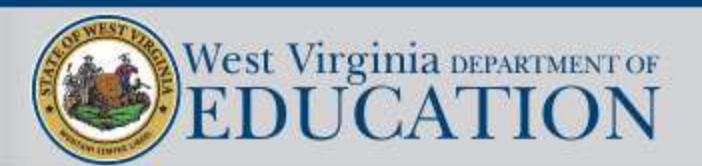

## **Improvement Plans**

- There are 4 Priority Improvement Plans to complete:
  - Engagement
  - WV GRADUATION 20/20
  - Literacy
  - Numeracy
- A selection MUST be made on each improvement plan relating to whether or not your county will be selecting the area as a priority.

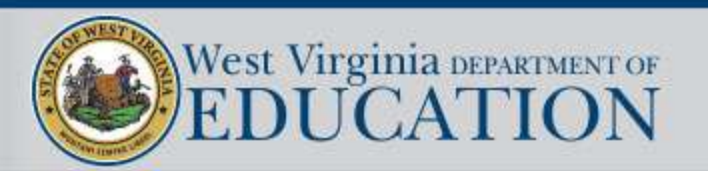

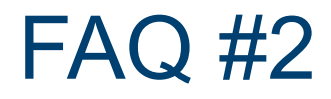

- Q: Are Project AWARE funds only to be used on special education students?
- A: No. Project AWARE funds can be used on all students as they are not regulated under IDEA.

The IDEA discretionary funds need to be used with a primary focus on students with disabilities, however all students may incidentally benefit from the activities the funds pay for.

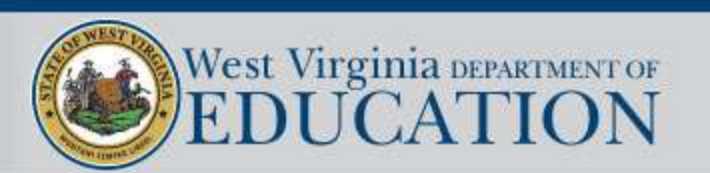

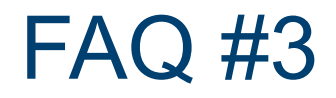

Q: If my county is receiving money for GRADUATION 20/20, do we have to use all of it for GRADUATION 20/20?

A: Not necessarily. Of the funds that were allocated to each county for GRADUATION 20/20, \$2,500 per participating school is REQUIRED to be used for the program.

Each participating school should have a plan for how to spend their \$2,500 and provide the budget to their County Contact for GRADUATION 20/20.

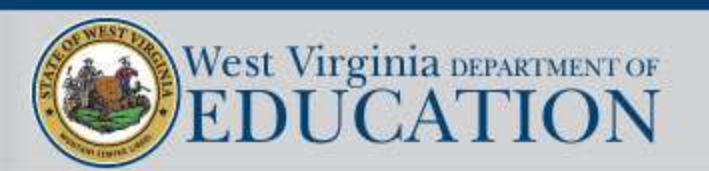

### Assurances

#### Assurances

Berkeley County Schools (004) Public District - FY 2019 - Results-Driven Priorities - Rev 0 - Results-Driven Priorities

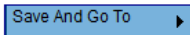

|                                                                                                    | As a condition of eligibility for funding under Project AWARE and IDEA Part B for the fiscal year, the local educational agency (LEA) hereby submits a plan that provides assurances the LEA meets each of the conditions and requirements cited below. |                                                                                                    |                                                                                                    |  |  |
|----------------------------------------------------------------------------------------------------|----------------------------------------------------------------------------------------------------|----------------------------------------------------------------------------------------------------|----------------------------------------------------------------------------------------------------|--|--|
| ſ                                                                                                    |                                                                                                    |                                                                                                    |                                                                                                    |  |  |
|                                                                                                    | 1.                                                                                                    | Co<br>Di:<br>inc                                                                                                    | ompliance with Statutes, Regulations, State Plan and Applications. The LEA will comply with the State Application for Federal Funds under the Individuals with<br>sabilities Education Act and applicable statutes, regulations and approved applications and will use IDEA Part B funds in accordance with the LEA's approved plan,<br>cluding all grant award stipulations and assurances, approved project amendments and budget revisions.                                                                                                    |  |  |
|                                                                                                    | 2.                                                                                                    | Fu<br>sc                                                                                                    | II Educational Opportunity. The LEA hereby assures full educational opportunity to all students with disabilities ages birth to 21 residing within its jurisdiction by the 2014 hool year as required by 34 C.F.R. §300.109.                                                                                                    |  |  |
|                                                                                                    | 3.                                                                                                    | Eq<br>pa<br>ca                                                                                                    | uitable Services for Students Parentally Placed in Private Schools. To the extent consistent with the number and location of students with disabilities enrolled by their<br>rents in private, including religious, elementary and secondary schools located in the district, provision will be made for their participation in programs assisted or<br>rried out under IDEA Part B in accordance with 34 CFR §300.130 through §300.144 and Policy 2419.                                                                                                    |  |  |
| 4. Public Control of Funds. The LEA assures control of funds provided to the LEA and title to property acquired with those funds will be in the LEA, and that it we such property and funds and apply them only for the purposes for which they are granted. Public control includes ensuring equipment and supplies for progestudents parentally placed in a private school are used only for Part B purposes and are removed from the school when no longer needed to implement see The LEA will use fiscal control and fund accounting procedures that will ensure proper disbursement of, and accounting for, funds paid to the agency. The LeA will use fiscal control and fund accounting the Chart of Accounts regarding fund accounting, procurement, equipment and inventory control. |                                                                                                    | blic Control of Funds. The LEA assures control of funds provided to the LEA and title to property acquired with those funds will be in the LEA, and that it will administer<br>ch property and funds and apply them only for the purposes for which they are granted. Public control includes ensuring equipment and supplies for programs serving<br>idents parentally placed in a private school are used only for Part B purposes and are removed from the school when no longer needed to implement services plans.<br>e LEA will use fiscal control and fund accounting procedures that will ensure proper disbursement of, and accounting for, funds paid to the agency. The LEA assures<br>herence to IDEA and WV Board Policy 8100, 8200 and the Chart of Accounts regarding fund accounting, procurement, equipment and inventory control. |                                                                                                    |  |  |
|                                                                                                    | 5.                                                                                                    | Th                                                                                                    | e LEA provides assurance it meets the requirements for eligibility in 34 C.F.R. §§300.201 through 300.213 as follows.                                                                                                    |  |  |
|                                                                                                    |                                                                                                    | a.                                                                                                    | Policies and procedures. The LEA has in effect policies, procedures and programs consistent with the State policies and procedures established under §§ 300.101 through 300.163, and §§ 300.165 through 300,174 as set forth in WV Board Policy 2419: Regulations for the Education of Students with Exceptionalities, which the LEA has adopted as local policy and procedures, and Policy 4350: Procedures for the Collection, Maintenance and Disclosure of Student Information.                                                                                                    |  |  |
|                                                                                                    |                                                                                                    | b.                                                                                                    | Excess Cost and Nonsupplanting. The LEA will use funds provided under IDEA Part B, in accordance with the approved plan, only to provide for the excess cost of special education and related services for students with disabilities as described in §300.202. IDEA funds will be used to supplement state, local, and other federal funds and not to supplant those funds. An LEA meets the excess cost requirement if it has spent at least a minimum average amount for the education of its children with disabilities before IDEA Part B funds are used. The average amounts are calculated in accordance with 34 CFR §300.16, separately for elementary and secondary education, exclusive of federal IDEA, Title I and Title III funds, capital outlays and debt service expenditures for the prior year, multiplied by the December 1 child count of students with disabilities in the current year. The district will maintain records to verify excess cost compliance. |  |  |
|                                                                                                    |                                                                                                    | C.                                                                                                    | Maintenance of Effort. Except in allowable circumstances as provided in §§ 300.204 and 300.205 and approved by the WVDE, funds provided to an LEA under IDEA Part B will not be used to reduce the level of expenditures for the education of students with disabilities made by the LEA from state and local or local only funds below the level of those expenditures for the preceding fiscal year, either in total or on a per pupil basis. To receive its IDEA grant award, the LEA ensures it has budgeted for the enducation of a students with disabilities of local on a per pupil basis.                                                                                                    |  |  |

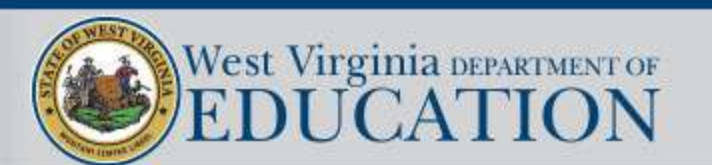

## Budget

### Indirect Cost Guide

۲

### Budget

Berkeley County Schools (004) Public District - FY 2019 - Results-Driven Priorities - Rev 0 - Project AWARE

Go To

| Indicast Cast                               |             |
|---------------------------------------------|-------------|
| indirect Cost                               |             |
| Total Allocation                            | \$52,272.62 |
| Budgeted Amount                             | \$0.00      |
| Excludable Costs                            | \$0.00      |
| Indirect Cost Rate                          | 2.47%       |
| Max Indirect Cost based on Budgeted Amount  | \$0.00      |
| Max Indirect Cost based on Total Allocation | \$1,260.01  |

#### Budget by Object

| Function                                              | Total                                                                                                    |
|-------------------------------------------------------|----------------------------------------------------------------------------------------------------|
| 11111 - Instruction - K-12                            | \$0.00                                                                                                    |
| 11121 - Instruction - Pre-Kindergarten                | \$0.00                                                                                                    |
| 12110 - Attendance and Social Work Services - General | \$0.00                                                                                                    |
| 12120 - Guidance - General                            | \$0.00                                                                                                    |
| 12139 - Health - Other                                | \$0.00                                                                                                    |
| 12140 - Psychology - General                          | \$0.00                                                                                                    |
|                                                       | Function         11111 - Instruction - K-12         11121 - Instruction - Pre-Kindergarten         12110 - Attendance and Social Work Services - General         12120 - Guidance - General         12139 - Health - Other         12140 - Psychology - General |

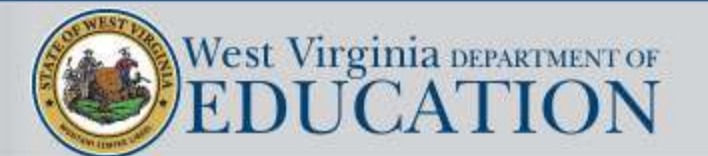

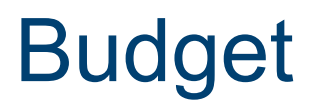

### Budget sheet can be viewed in two different formats – by Function or by Object.

#### Budget by Object

| Action        | Function                                              | Total  |
|---------------|-------------------------------------------------------|--------|
| Modify        | 11111 - Instruction - K-12                            | \$0.00 |
| <u>Modify</u> | 11121 - Instruction - Pre-Kindergarten                | \$0.00 |
| Modify        | 12110 - Attendance and Social Work Services - General | \$0.00 |
| Modify        | 12120 - Guidance - General                            | \$0.00 |
| Modify        | 12139 - Health - Other                                | \$0.00 |
| Modify        | 12140 - Psychology - General                          | \$0.00 |
| Modify        | 12190 - Other                                         | \$0.00 |
| Modify        | 12213 - Professional Personnel Staff Development      | \$0.00 |
| Modify        | 21210 - Multi-Categorical                             | \$0.00 |
| Modify        | 21211 - Mental Impairment                             | \$0.00 |
| Modify        | 21215 - Multi-Categorical - Academic Coaches          | \$0.00 |
| Modify        | 21219 - Multi-Categorical - Extended Day/Year         | \$0.00 |
| Modify        | 21221 - Hearing Impairment                            | \$0.00 |
| Modify        | 21223 - Visual Impairment, including blindness        | \$0.00 |
| Modify        | 21224 - Deaf-Blindness                                | \$0.00 |
| <u>Modify</u> | 21231 - Emotional/Behavior Disorders                  | \$0.00 |
| Modify        | 21232 - Autism                                        | \$0.00 |
| <u>Modify</u> | 21241 - Specific Learning Disabilities                | \$0.00 |
| Modify        | 21251 - Orthopedic Impairment                         | \$0.00 |
| 11.00         |                                                       | @0.00  |

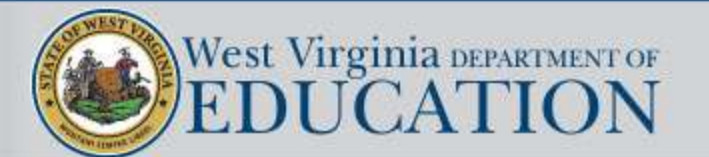

# **Next Steps**

- The application is now live and can be submitted at any time.
- Applications will be reviewed as soon as possible following submission.
- Final deadline June 1<sup>st</sup>.
- Send questions through WVDE Contact site or email/call Shana Clay at OSE.

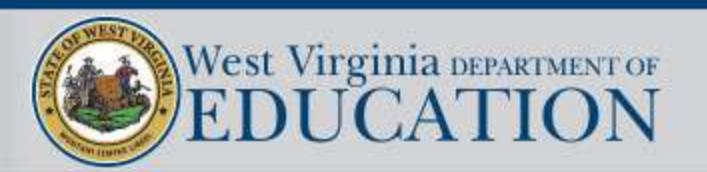